# SEVGILI ÖĞRENCILERIMIZ

Üniversitemiz 2023-2024 Eğitim-Öğretim Yılı Güz Dönemi <u>02 Ekim 2023</u> tarihinde başlayacaktır. Güncel bilgilendirmeler için <u>http://www.cu.edu.tr</u> ve <u>karaisalimyo.cu.edu.tr</u> web sitelerimizde yapılacak duyuruları takip edebilirsiniz.

#### **Ders Kayıtları**

Üniversitemiz 2023-2024 Eğitim-Öğretim Yılı Güz Dönemi "Ders Kayıtları" 25 - 29 Eylül 2023 tarihleri arasında <u>Öğrenci İşleri Bilgi Sistemi (ÇÜBİS)</u> üzerinden öğrenciler tarafından gerçekleştirilecektir. Belirtilen tarihler arasında ders kaydını yapmayan öğrencilerin, <u>"Ç.Ü. Ön Lisans ve Lisans Eğitim-Öğretim ve Sınav Yönetmeliğinin"</u> 32. maddesinde öngörülen haklı ve geçerli sayılabilecek mazeretlerini belgelendirdikleri dilekçeleri ile yarıyılın ilk on iş günü içinde Yüksekokulumuz Müdürlüğüne başvuruda bulunmaları gerekmektedir. Mazeretsiz olarak ders kaydını yapmayan öğrenci ilgili dönem derslerine katılamaz ve sınavlara giremez. Ders kaydını yapmayan öğrenci; öğrencilik haklarından pasif öğrencidir, askerlik şubesi tarafından tecil işlemi yapılmaz, ÖĞRENCİ BELGESİ ALAMAZ.

Ders kaydını tamamladıktan sonra öğrenci belgesi almak için tıklayınız.

## Öğrenim Ücreti

Birinci öğretim programlarında program süresini aşmış olan öğrencilerimiz (2021 ve öncesi girişli öğrencilerimiz) Katkı Payı / Öğrenim Ücreti öder. Öğrenim ücreti ödenmeden ders kaydı yapılamaz. Öğrenim ücretini ödeme işlemi 25 – 29 Eylül 2023 tarihleri arasında Türkiye İş Bankası şubeleri, ATM'leri veya İnternet Bankacılığı üzerinden yapılabilecektir.

2023-2024 Eğitim-Öğretim Yılı Güz Dönemi öğrenim ücreti tutarı

-2021 ve öncesi girişli öğrenciler ile ikinci üniversite okuyan öğrenciler için 253,50 TL -Yurt dışından kabul edilen öğrenciler için 4100 TL'dir.

## Eğitim Öğretim Bilgi Sistemi

Meslek Yüksekokulumuzun tüm eğitim programlarındaki ders planları; dersler ile program yeterlilikleri arasındaki ilişkileri, derslerin amaç-öğrenme çıktıları - izlencesi - değerlendirme bileşenleri gibi bilgilerin bulunduğu **Eğitim Öğretim Bilgi Sistemi'ne** (EÖBS) <u>https://eobs.cu.edu.tr</u> linki üzerinde bulunan "ÖN LİSANS" panelinden "KARAİSALI MESLEK YÜKSEKOKULU"nu seçerek ulaşabilirsiniz.

#### Yurt Durumu

Üniversitemize bağlı yurt bulunmamakta olup, yurt işlemleri için Kredi ve Yurtlar Kurumuna müracaat edilmelidir.

<u>KYK Yurt Başvurusu (https://www.turkiye.gov.tr/gsb-yurt-basvurusu)</u> <u>KYK Yurt Bilgileri (https://www.turkiye.gov.tr/gsb-yurt-basvurusuMudurlukleri)</u>

# Ders Kayıt İşlemleri

1-Ders Seçimi **(25-29 Eylül 2023 tarihleri arasında** öğrenciler tarafından gerçekleştirilecektir.)

2-Akademik Danışman Onayı (02-06 Ekim 2023 tarihleri arasındaki Ekle/Çıkar haftasında öğrenciler ile program danışmanları arasında iş birliği içerisinde gerçekleştirilecektir.)

### Ders Seçimi Aşamaları İçin Aşağıdaki Basamakları Takip Ediniz.

1-Öğrenci İşleri Bilgi Sistemi'ne (ÇUBİS) <u>https://login.cu.edu.tr</u> linkinden giriniz.

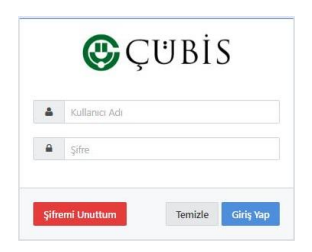

2-Açılan sayfada **"Kullanıcı Adı"** yazan kısma öğrenci numaranızın tamamını yazınız. Yeni kayıt olan öğrencilerimizden numarasını bilmeyenler <u>https://yenikayit.cu.edu.tr</u> adresinden öğrenci numarasını öğrenebilirler.

| CUKUROVA<br>UNIVERSITESI                                           | CUKUROVA<br>UNIVERSITESI                  |  |
|--------------------------------------------------------------------|-------------------------------------------|--|
|                                                                    | Öğrenci Numarası Sorgulama                |  |
|                                                                    | T.C. Kimilik No Kimilik numarası giriniz. |  |
| Çukurova Üniversitesi'ne                                           | Ad Isim giriniz.                          |  |
| Hoşgeldiniz.                                                       | Soylaim giriniz.                          |  |
| Değerli Öğrencimiz, Çukurova Üniversitesi ailesine hoşgeldiniz.    | Dožum Tarihi do po seco                   |  |
| Öğrenci numaranızı öğrenmek için aşağıda bulunan linki tıklayınız. | 38 ar yyyy                                |  |
| Öğrenci Numarası Öğren                                             | Öğrenci Numaramı Göster                   |  |

3-**"Şifre"** yazan kısma T.C. Kimlik Numaranızın tamamını yazınız. Sistemin sizden şifre değişikliği istemesi halinde yeni bir şifre belirleyebilirsiniz. <u>CÜBİS şifresini unutan</u> öğrencilerimizin izleyeceği aşamalar için tıklayınız.

4-ÇÜBİS'e giriş yaptığınızda açılan sayfada ÖĞRENCİ BİLGİ SİSTEMİ (OBS) yazan kutucuğu tıklayarak temel bilgileriniz (aşağıdaki şekilde gösterilen 1 numaralı bölge), danışmanınız (aşağıdaki şekilde gösterilen 2 numaralı bölge) ve diğer sistemler için kullanmanız gereken bilgiler (aşağıdaki şekilde gösterilen 3 numaralı bölge) karşınıza gelecektir. Yeni kayıt olan öğrencilerimizin duyuru ve bildirimleri alabilmesi için ilk olarak iletişim bilgilerini güncellemeleri gerekmektedir. Bunun için "İletişim Bilgilerini Güncelle" butonuna bastıktan sonra bilgilerinizi güncelleyerek "Kaydet" butonuna basınız.

|   | CORS Hogelanz       |                  |                      |                 |            |            |
|---|---------------------|------------------|----------------------|-----------------|------------|------------|
| * | ÖÖREMLI BLEI SISTEM | LÄTIN ALLA SSTEM | esser with           | <b>K</b> BRADUR | YDEEHAME   | RESILC.D.T |
| = | រ                   | obs 📕            | ebs 🕯                | kütüphane       | M          | yemekhane  |
|   | OGENNE KINETN SSTEM |                  | <b>na</b> antina ana | sen deradiger   | ANCE STENS | 896.030.7  |
|   | ្ណ                  | lms 🗰            | events 🔞             | destek          | ľ          | forms      |

4-Ders kayıt sayfasına, **"OBS"** yazan kutucuğu tıklayarak gelen ekrandan **"Ders Kayıt"** panelini seçerek ulaşabilirsiniz. Buradaki açıklamaları dikkatli okuyarak "**Onayla"** butonuna tıklayınız.

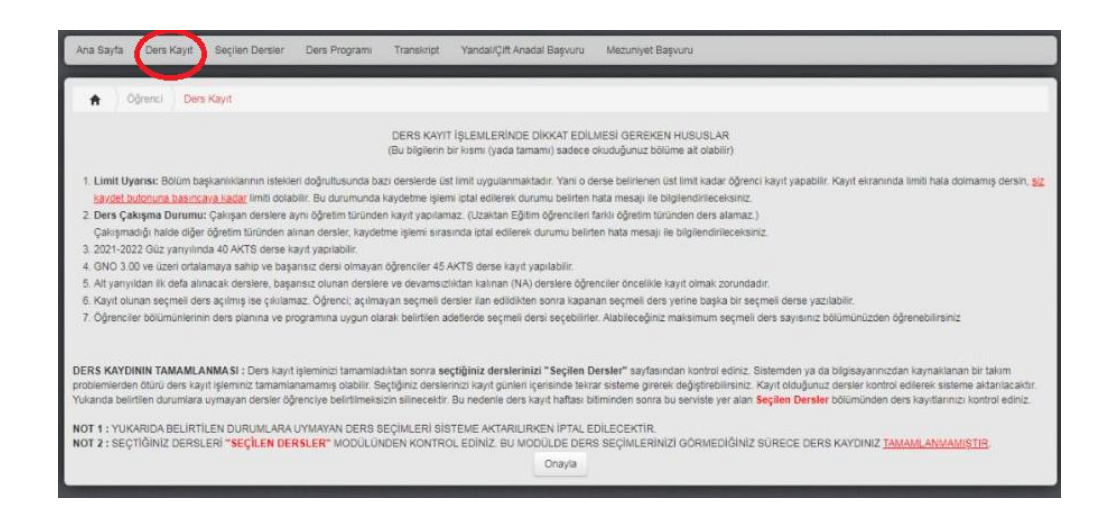

5-Her öğrenci kendi programında yer alan derslerden **zorunlu derslerin tamamını** aldıktan sonra **Toplam 30 AKTS**'yi bulana kadar seçmeli derslerden seçecektir.

## Zorunlu Dersler + Seçmeli Derslerin AKTS Toplamı = 30 AKTS olmalıdır. AKTS toplamı 30 AKTS'nin altında ise eksik ders kaydı yapmışsınızdır.

- Bilgisayar Destekli Tasarım ve Animasyon Programı Ders Planı için tıklayınız.
- Bilgisayar Programcılığı Programı Ders Planı için tıklayınız.
- Harita ve Kadastro Programı Ders Planı için tıklayınız.
- İş Sağlığı ve Güvenliği Programı Ders Planı için tıklayınız.
- Makine Programı Ders Planı için tıklayınız.
- Seracılık Programı Ders Planı için tıklayınız.
- Tibbi ve Aromatik Bitkiler Programı Ders Planı için tıklayınız.

Derslerin yanındaki kutucukları tıklayarak derslerin seçimini yapınız.

**2022 yılı ve öncesi girişli öğrenciler**, öncelikle 1. yarıyıldan ilk defa alınacak dersleri, başarısız oldukları dersleri ve devamsızlıktan kaldıkları dersleri seçtikten sonrasında 3. yarıyıl derslerini seçeceklerdir.

6-Ders seçimlerinizi yaptıktan sonra "**Kaydet**" butonuna tıklamayı unutmayınız. Aksi halde seçtiğiniz dersler sisteme kayıt edilemez.

7-Ders seçim işleminizi tamamladıktan sonra seçtiğiniz derslerinizi "**Seçilen Dersler**" kısmından kontrol ediniz. Bu ekranda görülmeyen dersler kayıt olunmuş sayılmaz.

| layta S         | Jepilen Dersler           | Ders Program     | n Tr | anskript Yr | andal/Çift Anada                        | al Başvuru 🛛 İlişik | Keame Bagy     | un        |                   |                                 |                       |                          |            |               |
|-----------------|---------------------------|------------------|------|-------------|-----------------------------------------|---------------------|----------------|-----------|-------------------|---------------------------------|-----------------------|--------------------------|------------|---------------|
|                 |                           | Sealen Dersk     | er.  |             |                                         |                     |                |           |                   |                                 |                       |                          |            |               |
|                 |                           | and and a second |      |             |                                         |                     |                |           |                   |                                 |                       |                          |            |               |
| 2022-2023       | Gúz                       | ~                |      |             |                                         |                     |                |           |                   |                                 |                       |                          |            |               |
|                 | TAB101                    | I - Botanik      |      |             | т                                       | AB113 - Türkiyede   | aki Tıbbi ve A | lrom.Bit. |                   | TABI                            | 15 - Keyif ve İlaş Bi | itkileri Değerle         | indirme    | t Tek.        |
| A Grubu         | A Grubu 1 . Yanyil 3 AKTS |                  | 1.   | Öğretim     | A Grubu                                 | A Grubu 1 . Yanyil  |                | Ð         | Öğretim           | A Grubu                         | 1. Yanyil             | 2 AKTS                   | 1. Öğretim |               |
| Oran            | Çalışm                    |                  | Not  | Toplam      | Oran                                    | Çalışma             | a              | Not       | Toplam            | Oran                            | Çalışma               |                          | Not        | Topla         |
| 40              | 1. Ara Sinav              |                  | GR 0 |             | 40                                      | 1. Ara Sinav        |                | 8 3,2     | 3,2               | 40                              | 1. Ara Sinav          |                          | 17         | 6,8           |
| 80              | Yil Sonu Sinavi NA        |                  | 0    | 60          | Yil Sonu Sinavi                         |                     | NA             | 0         | 60                | Yil Sonu Sinavi                 |                       | NA                       | 0          |               |
| Bagan Notu NA 0 |                           |                  |      | 0           |                                         | Başan Notu          | NA             | 0         |                   | Başan Notu                      |                       | NA                       | 0          |               |
|                 |                           |                  |      |             | Energy and the second                   | -                   |                |           | (7-0-0700)        | -                               |                       |                          |            | Second Second |
| Des sig n       | 875 F                     |                  |      | Decision    | Des cog ra                              |                     |                |           | Decision          | Desreight                       | 245 J                 |                          |            | Design        |
|                 |                           |                  |      |             |                                         |                     |                |           |                   |                                 |                       |                          |            |               |
|                 | TAB207 - Tibbi Ar         | romatik Bitki '  |      | Т           | TAB225 - TIBA Ürünlerin Muhaf. ve Stan. |                     |                |           |                   | TAB229 - Yaz Stajt (30 lg Günü) |                       |                          |            |               |
| A Grubu         | 3. Yanyıl                 | 3 AKTS           | 1.   | Öğretim     | A Grubu                                 | 3 . Yanyıl          | 3 AKTS         | 1.4       | Öğretim           | A Grubu                         | 3 . Yanyil            | 8 AKTS                   | 1.         | Ôğretim       |
| Oran            | Çalışm                    | a .              | Not  | Toplam      | Oran                                    | Çalışma             |                | Not       | Toplam            | Oran                            | Çalışma               | Not                      | 2          | Toplan        |
| 40              | 1. Ara Sinav              |                  | 78   | 30,4        | 40                                      | 1. Ara Sinav        |                | 85        | 34                | 100                             | Yil Sonu Sinau An     |                          |            | Anket         |
| 60              | Yil Sonu Sinavi           |                  | GR   | 0           | 60                                      | Yil Sonu Sinavi     |                | GR        | 0                 |                                 |                       | Contractor of Contractor |            |               |
| 60 Bütünleme    |                           | 85               | 51   | 60          | 60 Bütünlerne                           |                     | 88             | 52,8      | Başan Notu Doklar |                                 |                       |                          |            |               |
|                 |                           |                  |      |             |                                         |                     |                |           |                   |                                 |                       |                          | A 100      |               |

## <u>Akademik Danışman Onayı Aşamaları İçin Aşağıdaki Basamakları Takip</u> <u>Ediniz.</u>

1-Ders kaydınızı tamamlanması için danışman onayınızın tamamlanması gerekmektedir. Bu süreç 02 - 06 Ekim 2023 tarihleri arasında Ekle/Çıkar haftasında gerçekleştirilecektir. Danışmanınızın onayından sonra, ÇUBİS sisteminizden "**Danışman Onayını Tamamla**" butonuna tıklayarak ders kaydınızın son aşamasını gerçekleştirmiş gerekmektedir. "**Tamamlanmamış Danışman Onayı**" olan öğrenciler ders kaydını yapmamış sayılır.

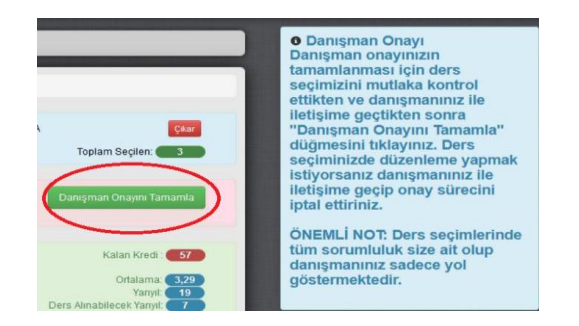

 Danışman Onayı
X
Danışman onayınız tamamlanmış durumda. Ders değişikliği yapabilmek için danışmanınız tarafından onayın kaldırılması gerekmektedir.

2-Ders kayıt işleminizi tamamladıktan sonra seçtiğiniz derslerinizi "**Seçilen Dersler**" kısmından yeniden kontrol ediniz.

Bu aşamalarda bir tanesinin eksik olması ders kaydınızın tamamlanmamış olması anlamına gelir.

Ders programınızı ÇÜBİS sistemine giriş yapıp OBS kutucuğunu seçip açılan ekrandaki Ders Programı panelinden öğrenebilirsiniz.

# **DERS MUAFİYET BAŞVURULARI**

"Çukurova Üniversitesi Önlisans ve Lisans Muafiyet ve İntibak Yönergesi"nin 5. Maddesinin (1) (a) (Senato 19.10.2016 tarih ve 13/2) "Muafiyet talep edilecek tüm dersler için başvurular, öğrencinin üniversiteye kayıt yaptırdığı ilk yarıyılda/yılda, **ders kayıtlarının başladığı tarihten itibaren 10 (on) işgünü** içerisinde, ilgili birime yapılır. Süresi içinde yapılmayan başvurular kabul edilmez." bendi uyarınca ders muafiyet talebinde bulunacak öğrencilerimizin <u>ders kayıtlarının başladığı tarihten itibaren 10</u> (on) iş günü</u> içerisinde Yüksekokul Müdürlüğümüze dilekçe ile başvurmaları gerekmektedir. Süresi içinde yapılmayan başvurular dikkate alınmaz.

#### Muafiyet başvurusu için gereken evraklar;

1<u>-https://www.cu.edu.tr//storage/yonetmelikler/CU\_Muafiyet\_ve\_Intibak\_Yonerge\_Ekleri.pdf</u> adresinden "Ders Muafiyet/İntibak Başvuru Dilekçesi" (çıktısı alınıp eksiksiz olarak doldurulup imzalanacak)

2-Onaylı Transkript (Dilekçenin ekinde verilecek)

3- Onaylı Ders İçerikleri (Dilekçenin ekinde verilecek)